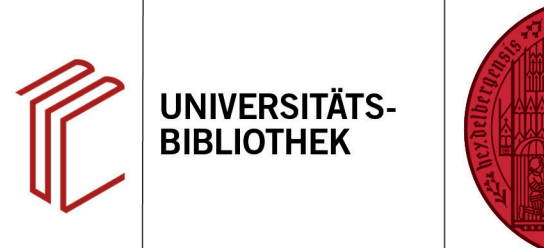

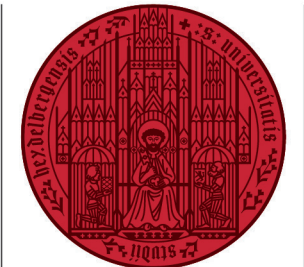

#### UNIVERSITÄT HEIDELBERG ZUKUNFT SEIT 1386

# Handout zur Datenbank: RILM Abstracts of Music Literature

| Inhalt:   | Die Datenbank RILM Abstracts of Music Literature verzeichnet internationale Literatur zu<br>allen Bereichen der Musikwissenschaft sowie verwandter Gebiete. Nachgewiesen werden<br>Aufsätze aus mehr als 13.000 Zeitschriften, Monographien, Dissertationen, Festschriften,<br>Filme und Videos, Kataloge, Kongressbeiträge, Konzertrezensionen etc. Sie umfasst mehr<br>als 1 Million bibliographische Nachweise, die meist durch Abstracts erweitert werden |
|-----------|----------------------------------------------------------------------------------------------------|
| Anbieter: | EBSCO                                                                                                    |
| Zugang:   | www.ub.uni-heidelberg.de ► Datenbanken ► Musikwissenschaft ► TOP-Datenbanken:<br>RILM Abstracts of Music Literature                                                                                                    |

#### Suchbeispiel: Arnold Schönberg und die zweite Wiener Schule

#### 1. Die Rechercheoberfläche

Die Datenbank startet automatisch mit einer erweiterten Suche (**Advanced Search**) und der Voreinstellung **Select a Field (optional)**. Dadurch wird nach dem Suchbegriff in allen Feldern gleichzeitig gesucht.

- Suchfelder: Die Auswahl eines Suchfeldes hilft dabei, zu spezifizieren, wo die eingegebenen Begriffe gesucht werden sollen, z.B. im Titel, unter den Angaben zu Autoren oder in den Schlagwörtern (SU Subject).
- 2. Search Modes: Voreingestellt ist Find all my search terms, sodass alle Begriffe, wie standardmäßig in Suchmaschinen, mit AND verknüpft gesucht werden.
- 3. Boolesche Operatoren: Diese ermöglichen die Verknüpfung mehrerer Suchfelder mit AND, OR oder NOT.
- 4. Unter **Subjects** finden Sie Schlagwörter, die innerhalb der Datenbank vergeben worden sind, in alphabetischer Reihenfolge.

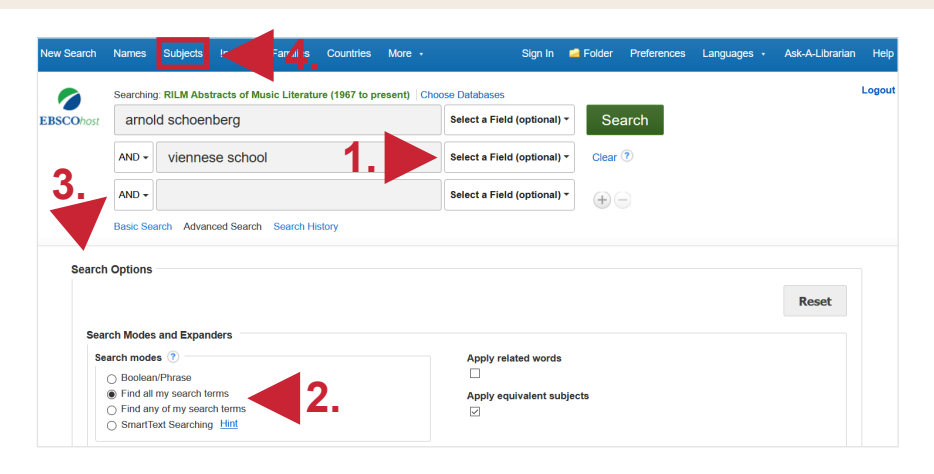

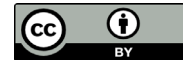

# 2. Trefferanzeige

- 1. Am linken Rand gibt es verschiedene Einschränkungsoptionen, um die Suche zu präzisieren.
- 2. Über Search History lassen sich Suchen noch einmal durchführen und miteinander kombinieren.
- 3. Die Treffer können nach Relevanz. Autor, Quelle und auf- bzw. absteigendem Erscheinungsjahr sortiert werden.

# 3. Detailanzeige

Nach einem Klick auf den gewünschten Titel gelangt man zur Detailanzeige, die weiterführende Informationen liefert.

- 1. Unter Subjects befinden sich für den Titel vergebene Schlagwörter, die bei einer erneuten Suche verwendet werden können, um thematisch passende Treffer zu finden (s.u.).
- 2. Unter Tools kann der Titel u.a. ausgedruckt, per E-Mail verschickt oder in ein Literaturverwaltungsprogramm exportiert werden.
- 3. Links kann eine Bestandsabfrage in der UB Heidelberg durchgeführt werden.

## 5. Schlagwortsuche

Die über den oben ausgewählten Titel ermittelten und einzeln gesuchten Schlagwörter können nun mit Hilfe der Search History verbunden werden. Gegenüber den vorherigen 354 Treffern werden mit den Schlagwörtern 177 erzielt. Die Anzahl der Titel wurde so um die Hälfte reduziert!

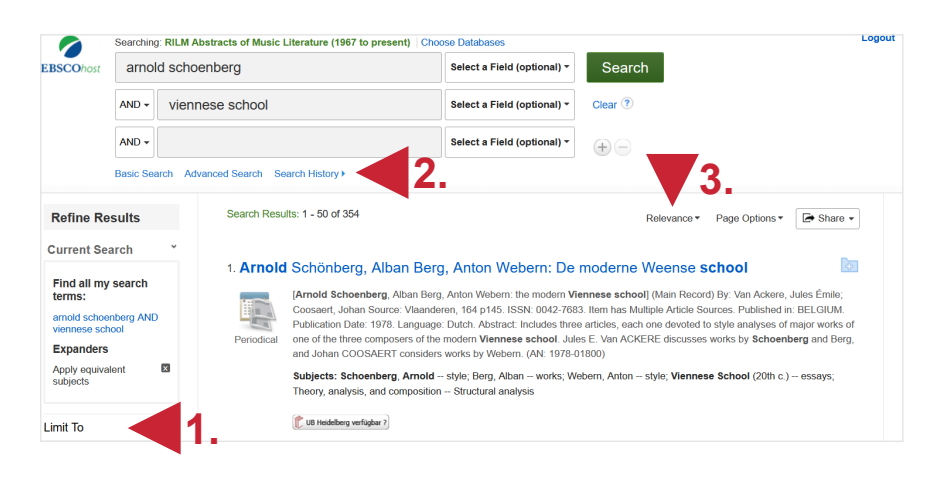

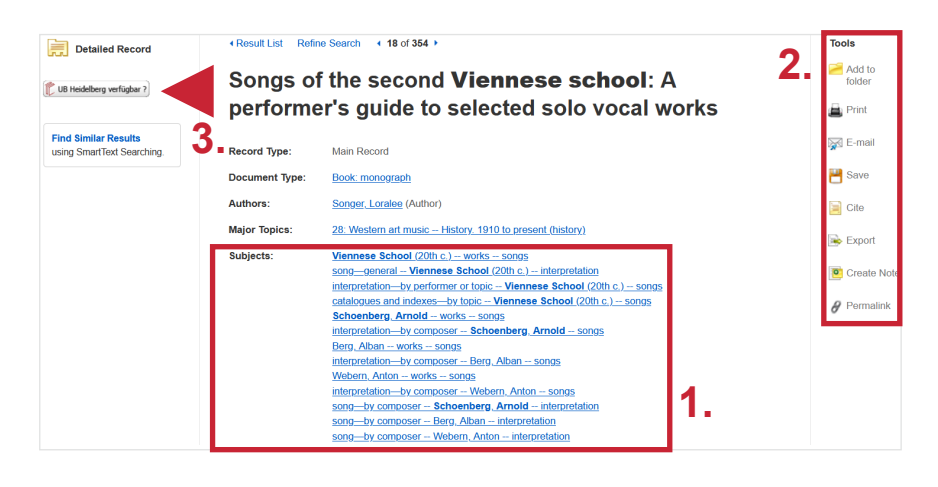

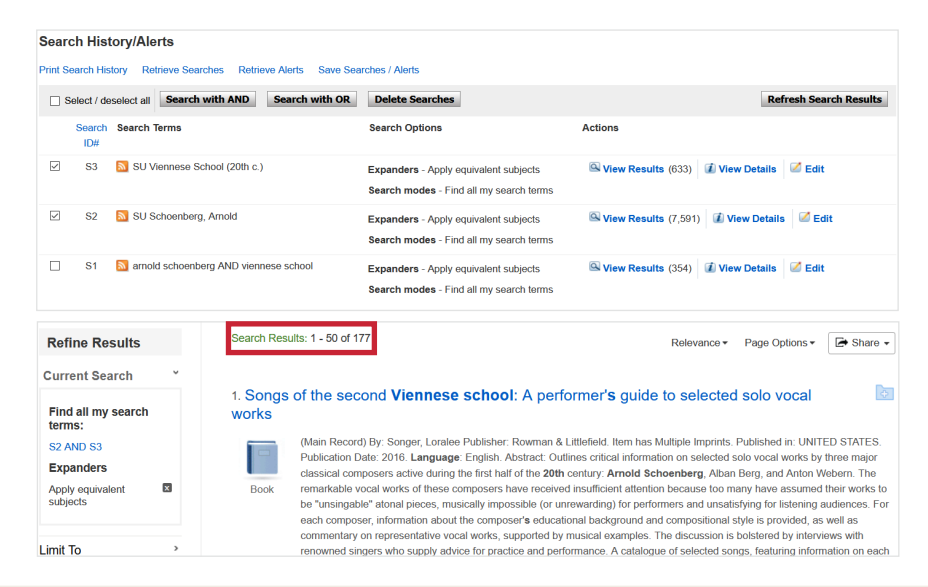

### Suchtipps zusammengefasst

Suchsprache:

•zu viel gefunden?

- Englisch (Online-Wörterbücher wie DeepL, Leo.org, etc. zu Hilfe nehmen)
- •zu wenig gefunden?

Eingrenzungsmöglichkeiten der erweiterten Suche nutzen.

STS (Stichwort-Treffer-Schlagwort)-Strategie anwenden: Mit einem (ggf. auch deutschsprachigen) Begriff eine Suche über alle Felder durchführen mit dem Ziel, zumindest einen passenden Treffer zu finden. Über diesen Treffer die passenden Schlagwörter ermitteln und dann die Suche mit Schlagwörtern wiederholen.